# **Basic Topspin commands for NMR at the BNSP**

| Action                                                                     | Command <sup>‡</sup>                                       | Comment                                                                      |  |  |  |  |  |  |
|----------------------------------------------------------------------------|------------------------------------------------------------|------------------------------------------------------------------------------|--|--|--|--|--|--|
| Samples                                                                    |                                                            |                                                                              |  |  |  |  |  |  |
| display lock window                                                        | lockdisp                                                   | adjust lock gain so lock is 80%                                              |  |  |  |  |  |  |
| <b>ej</b> ect sample                                                       | ej                                                         |                                                                              |  |  |  |  |  |  |
| edit temperature                                                           | edte                                                       | enter target temperature                                                     |  |  |  |  |  |  |
| inject sample                                                              | ij                                                         | check temperature before this!                                               |  |  |  |  |  |  |
| lock                                                                       | lock                                                       | <b>[90% H<sub>2</sub>O/10% D<sub>2</sub>O]</b> or <b>[D<sub>2</sub>O]</b> or |  |  |  |  |  |  |
|                                                                            |                                                            | [Methanol-d4]                                                                |  |  |  |  |  |  |
| optimize lock feedback loop                                                | <b>loopadj loopadj N</b> where <b>N</b> is from 1-10 gives |                                                                              |  |  |  |  |  |  |
|                                                                            |                                                            | slow to fast reaction time                                                   |  |  |  |  |  |  |
| automatic tune/match module                                                | atma                                                       | option <b>exact</b> slower but more accurate                                 |  |  |  |  |  |  |
| <b>m</b> anual tune/match module                                           | atmm                                                       | adjust both tune & match to shift curve                                      |  |  |  |  |  |  |
|                                                                            |                                                            | from left to right last to avoid drifting                                    |  |  |  |  |  |  |
| read <b>sh</b> ims                                                         | rsh *.eth                                                  | read a recent shim                                                           |  |  |  |  |  |  |
| automatic <b>top</b> spin <b>shim</b> ming                                 | topshim gui                                                | <b>topshim</b> (runs without opening gui)                                    |  |  |  |  |  |  |
| manually adjust lockphase & shims                                          | bsmsdisp                                                   | software version of the lock panel                                           |  |  |  |  |  |  |
|                                                                            | Experiments                                                | · · · · · · · · · · · · · · · · · · ·                                        |  |  |  |  |  |  |
| edit current experiment                                                    | edc                                                        | NAME EXPNO PROCNO DIR                                                        |  |  |  |  |  |  |
| <b>•</b>                                                                   |                                                            | /opt/topspin/ <b>user</b> /nmr                                               |  |  |  |  |  |  |
|                                                                            |                                                            | change <b>user</b> if copying parameters from                                |  |  |  |  |  |  |
|                                                                            |                                                            | another user                                                                 |  |  |  |  |  |  |
|                                                                            |                                                            | Do not select checkbox "Keep                                                 |  |  |  |  |  |  |
|                                                                            |                                                            | parameters"!                                                                 |  |  |  |  |  |  |
| read <b>par</b> ameters                                                    | rpar *.all                                                 | can filter e.g: <b>rpar NA_*.all</b>                                         |  |  |  |  |  |  |
|                                                                            |                                                            | also switch from bruker to user dir!                                         |  |  |  |  |  |  |
| write processed & acquired data                                            | wrpa                                                       | can overwrite nmr data!                                                      |  |  |  |  |  |  |
| edit pulsesequence parameters                                              | ased                                                       | calculated parameters are shown in grey                                      |  |  |  |  |  |  |
| edit acquisition parameters                                                | eda                                                        | includes parameters for indirect                                             |  |  |  |  |  |  |
|                                                                            |                                                            | dimensions of 2D,3D                                                          |  |  |  |  |  |  |
| edit processing parameters                                                 | edp                                                        |                                                                              |  |  |  |  |  |  |
| <b>g</b> o set up                                                          | gs                                                         | adjust <b>01</b> , <b>rg</b> , flipback pulses                               |  |  |  |  |  |  |
| adjust parameters during                                                   |                                                            | interactively                                                                |  |  |  |  |  |  |
| measurement                                                                |                                                            |                                                                              |  |  |  |  |  |  |
| display cnst array                                                         | cnst                                                       | all constants                                                                |  |  |  |  |  |  |
| display power level array                                                  | pl                                                         | all hard power levels                                                        |  |  |  |  |  |  |
| display pulse length array                                                 | p                                                          | all pulse lengths (in us)                                                    |  |  |  |  |  |  |
| display shaped pulse power array                                           | spdb                                                       | all shaped pulses (name, power, etc)                                         |  |  |  |  |  |  |
| <b>z</b> ero <b>g</b> o (measure data)                                     | zg                                                         | delete current experiment buffer and start                                   |  |  |  |  |  |  |
|                                                                            |                                                            | experiment                                                                   |  |  |  |  |  |  |
| Calibrations                                                               |                                                            |                                                                              |  |  |  |  |  |  |
| temperature calibration                                                    | calctemp                                                   | first process methanol spectrum                                              |  |  |  |  |  |  |
|                                                                            | Calibrations                                               |                                                                              |  |  |  |  |  |  |
| 90° hard pulse calibration                                                 | HCN90                                                      | enter logbook power levels to calibrate                                      |  |  |  |  |  |  |
|                                                                            |                                                            | atterwards write calibrations in logbook!                                    |  |  |  |  |  |  |
| set up DOTALL experiment                                                   | XXX90                                                      | set 90° hard pulses (p1,p3,p5 & pldb 1-                                      |  |  |  |  |  |  |
|                                                                            | getetn                                                     | 3)                                                                           |  |  |  |  |  |  |
|                                                                            |                                                            | set params e.g. shape pulse & dec pwr                                        |  |  |  |  |  |  |
| set up Bruker experiment   getprosol 1H pl pldb1 13C p3 pldb2 15N p5 pldb3 |                                                            |                                                                              |  |  |  |  |  |  |

| Standard high power pulses      |             |           |            |  |  |
|---------------------------------|-------------|-----------|------------|--|--|
| Channel                         | Power level | 90° pulse | 180° pulse |  |  |
| 1: H1                           | pldb1       | p1        | p2         |  |  |
| 2: C13                          | pldb2       | р3        | р4         |  |  |
| 3: N15                          | pldb3       | p5        | р6         |  |  |
| 3: N15 (Bruker pulseq.)         | pldb3       | p21       | p22        |  |  |
| See logbook for standard values |             |           |            |  |  |

| Action                                                                                           | <b>Command</b> <sup>‡</sup> | Comment                                                        |  |  |  |  |  |
|--------------------------------------------------------------------------------------------------|-----------------------------|----------------------------------------------------------------|--|--|--|--|--|
| Processing data                                                                                  |                             |                                                                |  |  |  |  |  |
| <b>e</b> xponential <b>m</b> ultiply                                                             | em                          | <b>1b</b> is linebroadening in Hz                              |  |  |  |  |  |
| sine window multiply                                                                             | sin                         | phaseshifted by π/ <b>ssb</b>                                  |  |  |  |  |  |
|                                                                                                  |                             | but ssb=0 is unshifted sine)                                   |  |  |  |  |  |
| <b>q</b> uadratic <b>sin</b> e window multiply                                                   | qsin                        | see above                                                      |  |  |  |  |  |
| fourier transform 1D                                                                             | ft                          | fourier transform only                                         |  |  |  |  |  |
|                                                                                                  | fp                          | ft+pk                                                          |  |  |  |  |  |
|                                                                                                  | ef                          | em+ft                                                          |  |  |  |  |  |
|                                                                                                  | efp                         | em+ft+pk                                                       |  |  |  |  |  |
|                                                                                                  | qfp                         | qsin+ft+pk                                                     |  |  |  |  |  |
| <b>ph</b> ase correction (interactive)                                                           | .ph                         | <b>.sret</b> (store phases, end phasing mode)                  |  |  |  |  |  |
| apply <b>p</b> hase correction                                                                   | pk                          | apply <b>phc0</b> and <b>phc1</b> to spectrum                  |  |  |  |  |  |
| automated phase correction                                                                       | apk                         | only for simple spectra like methanol                          |  |  |  |  |  |
| Baseline correction                                                                              | abs                         | absf1 & absf2 are range in ppm                                 |  |  |  |  |  |
| 2D spectra                                                                                       |                             |                                                                |  |  |  |  |  |
| display params of indirect dim                                                                   | eda                         | displays <b>sw</b> , <b>td</b> , offsets <b>o1</b> in all dims |  |  |  |  |  |
|                                                                                                  |                             | td1 (# of fids) must be an even number!                        |  |  |  |  |  |
| fourier transform 2D                                                                             | xfb                         | FT both dimensions                                             |  |  |  |  |  |
|                                                                                                  | xfb n                       | <b>xfb</b> and discard imaginary data                          |  |  |  |  |  |
|                                                                                                  | xf2                         | FT direct dim (F2)                                             |  |  |  |  |  |
|                                                                                                  | xf1                         | FT indirect dim (F1)                                           |  |  |  |  |  |
| Baseline correction                                                                              | abs2                        | baseline correct F2 dimension                                  |  |  |  |  |  |
|                                                                                                  | abs1                        | baseline correct F1 dimension                                  |  |  |  |  |  |
|                                                                                                  | 3D spectra                  |                                                                |  |  |  |  |  |
| Fourier transform                                                                                | tf3 n;tf2 n;tf1 n           | FT dim F3,F2,F1 <b>n</b> =no imaginary data                    |  |  |  |  |  |
|                                                                                                  | ftnd 0                      | FT all dims in <b>AQORDER</b>                                  |  |  |  |  |  |
|                                                                                                  | ftnd 0 dlp                  | FT all dim with delayed linear pred. ( <b>dlp</b> )            |  |  |  |  |  |
| Baseline correction                                                                              | tabs3;tabs2;tabs1           | Baseline correct dim F3,F2,F1                                  |  |  |  |  |  |
| Extract data                                                                                     |                             |                                                                |  |  |  |  |  |
| Extract fid from 2D ser file                                                                     | rser N M                    | read fid N and store in expno=M                                |  |  |  |  |  |
| read serial row                                                                                  | rsr N M                     | read row N and store in procno=M                               |  |  |  |  |  |
| read serial column                                                                               | rsc N M                     | read column from processed 2D                                  |  |  |  |  |  |
| If <b>M</b> is not included: fid/row/column is transferred to ~TEMP/1, overwriting what is there |                             |                                                                |  |  |  |  |  |

<sup>\*</sup>Many additional standard topspin commands are available as documented in the acquisition and processing manuals available from the Topspin's help button, or the BNSP website. In addition, there are a number of BNSP specific commands documented on the BNSP website. A few are given in the above table: **HCN90**, **xxx90**, **geteth** 

## **Common procedures**

# **Calibrate temperature**

- 1. Create new experiment (**edc**)
- 2. Load parameter-set for temperature calibration (**rpar methanol4.eth**)
- 3. eject sample (**e j**)
- 4. insert methanol4.eth sample with yellow label (**ij**)
- 5. lock on methanol (**lock**) select [methanol-d4]
- 6. set temperature (**edte**)
- 7. read a recent shimfile (rsh \*.setup) Steps 8-12 can be performed on one line: atma;topshim;zg;ef;apk;calctemp
  9. tune/metch (atma)
- 8. tune/match (**atma**)
- 9. shim (**topshim**)
- 10. measure data (**zg**)
- 11. process 1D (**ef;apk**)
- 12. calculate temperature (**calctemp**)
- 13. Adjust target temperature in edte and wait a few minutes
- 14. Repeat steps 7 to 10 until calibrated temperature = desired temperature
  - Now you can use this set temperature for all your samples
  - Temperature may still deviate from your desired value if experiment heats (e.g. decoupling, TOCSY)

# Insert sample and set up 1D <sup>1</sup>H measurement

- 1. Create a new experiment (**edc**)
- 2. load experiment parameters (**rpar** \*.eth) select zgpr.eth or zg-wg3919.eth
- 3. lock display (**lockdisp**)
- 4. eject sample (**ej**)
- 5. set temperature (**edte**)
- 6. insert sample (**ij**)
- 7. lock on H2O/D2O (**lock**)
- 8. optimize lock parameters for sample (**loopadj**)
- 9. tune and match probe (**atmm**)
- 10. read shims (**rsh \*.eth**)
- 11. adjust lock or shims manually (**bsmsdisp**)
- 12. start automatic shimming (**topshim gui**)
- 13. set power levels: **pldb1** (<sup>1</sup>H), **pldb2** (<sup>13</sup>C), **pldb3** (<sup>15</sup>N)
- 14. pulse length determination (**HCN90**)
  - If it fails due to low s/n, increase **ns**
  - After running **HCN90**, calibrate high pwr pulses for **DOTALL** or **ETH** datasets: **xxx90**
- 15. check and optimize experimental setup (**ased**)
- 16. interactively adjust parameters (**gs**)
  - Optimize **01** for solvent suppression
  - Optimize **rg** to be large, but avoid receiver overflow
- 17. record a spectrum (**zg**)
- 18. stop experiment (if lock drops rapidly stop measurement: **stop**)
- 19. end experiment early after completing current phase cycle: **halt**)
- 20. process the spectrum (1D: **efp**, 2D: **xfb**)
- 21. phase correct if necessary (.ph to start, .sret to store results)

### Calibrate selective pulses for solvent flip-back

- Calibrate hard 90deg <sup>1</sup>H pulse using HCN90 (see procedure above) On 900 do this manually use zg experiment to measure 360° pulse & divide by 4.
- 2. Create a new experiment (**edc**)
- 3. Read flipback calibration parameter-set (**rpar flips.all**)
- 4. Enter hard 90deg <sup>1</sup>H pulse calibration (**xxx90**)
- 5. Display important parameters and adjust them (**ased**)
  - p11 flipback pulselength set to value appropriate for spectrometer
  - 01 set to optimized value determined in zgpr.eth experiment using gs
  - ZGOPTNS :

| Type of flip pulse | ZGOPTN | Shape name * | Shape power | Phase correction |  |
|--------------------|--------|--------------|-------------|------------------|--|
| flip down          | - DDWN | spnam1       | spdb1       | phcor1           |  |
| flip up            | - DUP  | spnam2       | spdb2       | phcor2           |  |
| flip watergate     | - DWG  | spnam3       | spdb3       | phcor3           |  |
|                    |        |              |             |                  |  |

\* Use gauss128\_5, Sinc1000, or rect1000 and geteth for *approximate* calibration Other shapes are possible, but then you must use **stdisp** for *approximate* calibration.

- 6. Calibrate shaped pulse powers to *approximate* values (**geteth**)
- 7. Interactively adjust shaped pulse pwr & phase correction to minimize solvent (spdb1, phcor11) (gs)
- 8. Write down the shaped pulse power and phase correction
- 9. Change to next type of flipback pulse (ZGOPTN: -DDWN, -DUP, DWG) and repeat steps 7-8

#### Setup and measure 2D (for bruker expt replace steps 3-4 with getprosol – see bottom of p.1)

- 1. Create a new experiment (**edc**)
- 2. Read 2D parameter-set (**rpar \*.all**) and select 2D: E.g. HSQC15N.all
- 3. Enter high power pulse calibrations (**xxx90**, uses calibration from 1D above)
- 4. Setup 2D experiment automatically (geteth, calibrates decoupling, shapes, td1, td2)
- 5. Check main acquisition parameters (**ased**)
  - Check indirect dim acquisition parameters (**eda**) Important are:
    - decoupling should not be too high ~4W, for 123ms
    - No negative calculated delays
    - Indirect dim carrier (**o3p** for experiments with 15N in indirect, **o2p** for 13C)
    - Indirect spectral width in ppm (SW) F1
- 7. Run 2D (**zg**)

6.

- 8. Extract fid from 2D series (**rser** N) where N is fid number
  - FID is copied to 1D parameterset in ~TEMP/1
  - You can process this like the 1D described above, and store phases to 2D
  - Close window when done using x in upper right corner
- 9. Process direct (<sup>1</sup>H) dimension of 2D (**xf2**)
- 10. Process indirect (<sup>15</sup>N) dimension (**xf1**)
- 11. Process both dimensions (**xfb**)
- 12. After initial 2D run with small number of scans (ns), adjust
  - **sw** (F1) and **o3p** (<sup>15</sup>N) or **o2p** (<sup>13</sup>C) to optimize spectral width to sample

#### Setup and measure 3D:

- 1. Steps 1-8, same as for 2D
- 2. process a 2D plane of 3D (with no evolution in one dim (**xfb**)
- 3. select orientation 13 or 23, and processing number 13 or 23
- 4. phase as usual for a 2D and store to 3D, close 2D by clicking on x at top right
- 5. revise **STSI** and **STSR** so strip FT selects region of interest in direct dim3
- 6. Enter **STSI** and **STSR** from step 2c above in 3D processing parameters
- 7. Process direct (<sup>1</sup>H) dim (tf3 n)
- 8. Process indirect dim (tf1 n or tf2 n)
- 9. Process other indirect dim (tf2 n or tf1 n)
- 10. Steps 2-4 can be replaced by **ftnd N** or **ftnd 0 dlp**
- 11. The 3D can be viewed with 3D viewer after steps 4-7 to inspect results